Étape 1 USMB

> <u>Consultez</u> <u>le catalogue des</u> <u>cours disponibles</u> <u>2 vœux possibles</u>

Consultez votre responsable pédagogique de formation

Process candidature cours INTERNATIONAUX EN LIGNE

'inscription'

100% en ligne Remplissez le formulaire de candidature et ENREGISTREZ le pdf généré Si un cours international en ligne est choisi

**en substitution** d'un cours de l'USMB

Faire signer à votre responsable pédagogique le pdf généré lors du remplissage du formulaire de candidature (étape 2 <sup>12</sup>) pour signifier son accord.

Envoyez **par e-mail** ce document signé **par** votre responsable pédagogique et par vous même au bureau des relations internationales de votre composante. **en option** d'un cours de l'USMB

 Informez par e-mail votre responsable pédagogique de formation et le bureau des relations internationales de votre composante en copie.
Insérez votre pdf généré lors du remplissage du formulaire de candidature (étape 2) à votre mail.

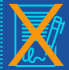

Ce pdf n'a pas besoin d'être signé par votre responsable pédagogique

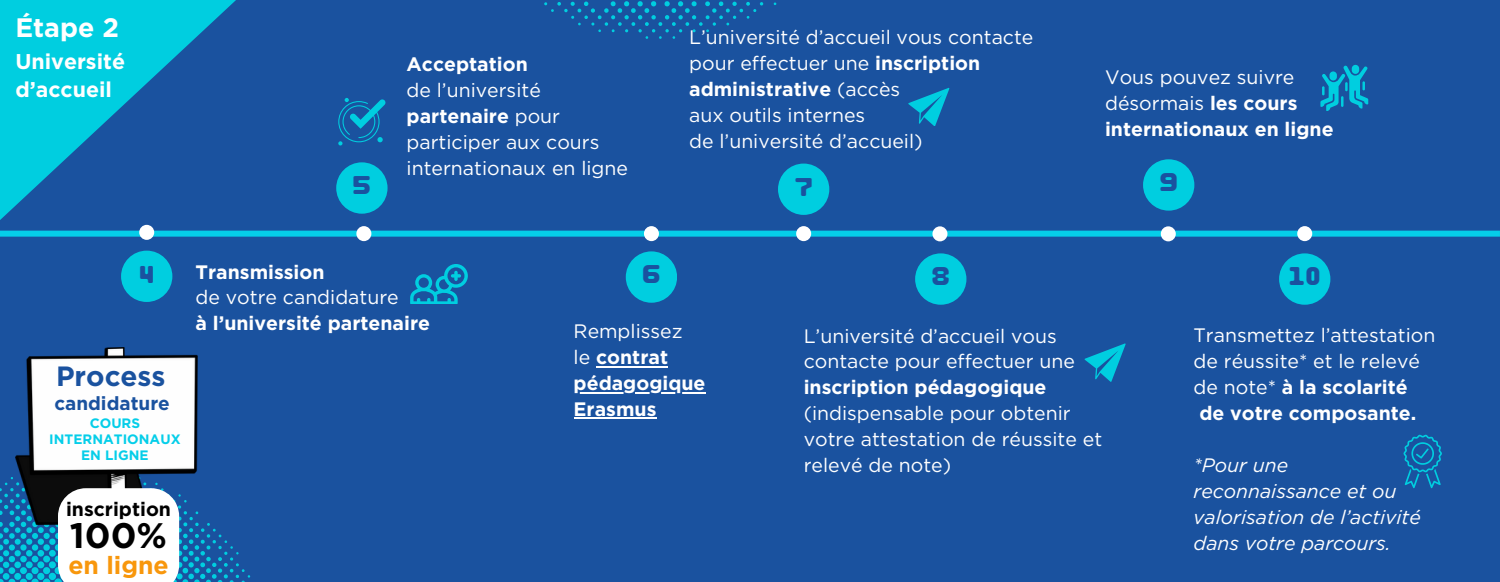